# El moviment harmònic simple

# Objectiu

- Obtenir i interpretar els gràfics *x-t* i *F-t* per a una massa que oscil·la penjada d'una molla, comparar l'un amb l'altre i utilitzar-los per determinar el període i la freqüència d'oscil·lació.
- Obtenir el gràfic *F-x* per a una massa que oscil·la penjada d'una molla i utilitzar-lo per determinar la constant recuperadora.
- Obtenir i interpretar els gràfics *v-t* i *a-t* i utilitzar-los per descriure el moviment.

# Introducció

El període d'oscil·lació d'un bloc de massa m penjat d'una molla de constant k és independent de l'amplitud de l'oscil·lació i ve donat per:

$$T = 2\pi \sqrt{\frac{m}{k}}$$

El moviment s'anomena harmònic simple perquè tant la posició x com la força recuperadora F, són funcions harmòniques del temps entre les quals hi ha la relació:

$$F = -kx$$

El signe menys indica que entre la força i la posició hi ha un desfasament de  $\pi$  radiants.

La constant recuperadora *k* es pot obtenir com a pendent del gràfic *F-x*.

# Equipament

| Material de laboratori                       | Elements de l'equip Multilog                        |
|----------------------------------------------|-----------------------------------------------------|
| - Portapesos (10 g)                          | - Interfície amb cable USB i Adaptador              |
| - Pesos de 10 g i 50 g                       | AC-DC (el sensor de distància no funciona amb       |
| - Molla (p. e. de $k = 3 \text{ N m}^{-1}$ ) | la pila de la interfície i és recomanable el seu ús |
| - Mordassa de taula                          | amb el sensor de força)                             |
| - Peu                                        | - Sensor de distància (rang: 0,4 a 2 m; resolució:  |
| - Barreta Ilarga                             | 4,9 mm; exactitud: 3 % del rang; Angle de           |
| - Barreta curta                              | recepció ±15° a ±20°)                               |
| - Doble nou                                  | - Sensor de força (rang: ±10 N; resolució: 0,12 N)  |
| - Cinta mètrica                              |                                                     |
|                                              | Ordinador                                           |

#### Procediment

#### Muntatge de l'experiència

- 1. Un cop calibrat el sensor de força (vegeu com fer-ho a la pàgina següent) munteu-lo, amb l'ajut de la mordassa de taula, la nou i les barretes, de manera que quan es pengi la molla amb el portapesos i els pesos del ganxet, la base del portapesos quedi a uns 75 cm de terra (vegeu figura 1).
- 2. Situeu el sensor de distància, muntat en un suport, a terra, enfocat directament cap a la base del portapesos.
- 3. Connecteu els sensors de distància i de força a les entrades 1 i 2 del Multilog.
- 4. Engegueu el Multilog i l'ordinador.
- 5. Connecteu el Multilog a l'ordinador.
- 6. Obriu el programa **Multilab** clicant la icona **Z**<sup>IIII</sup> de l'arxiu Batxillerat Científic.

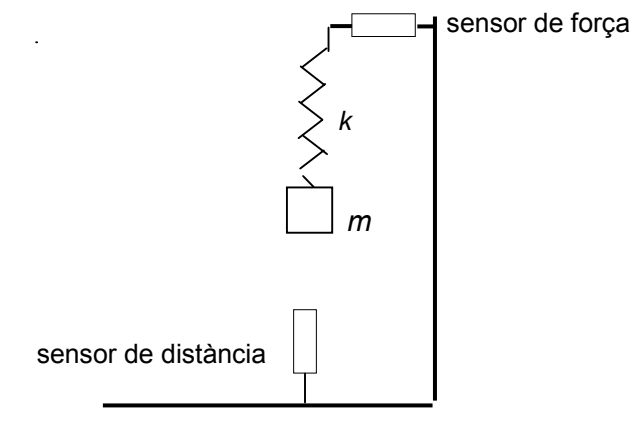

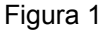

#### Configuració del sistema

Configureu el programa Multilab seguint les instruccions següents:

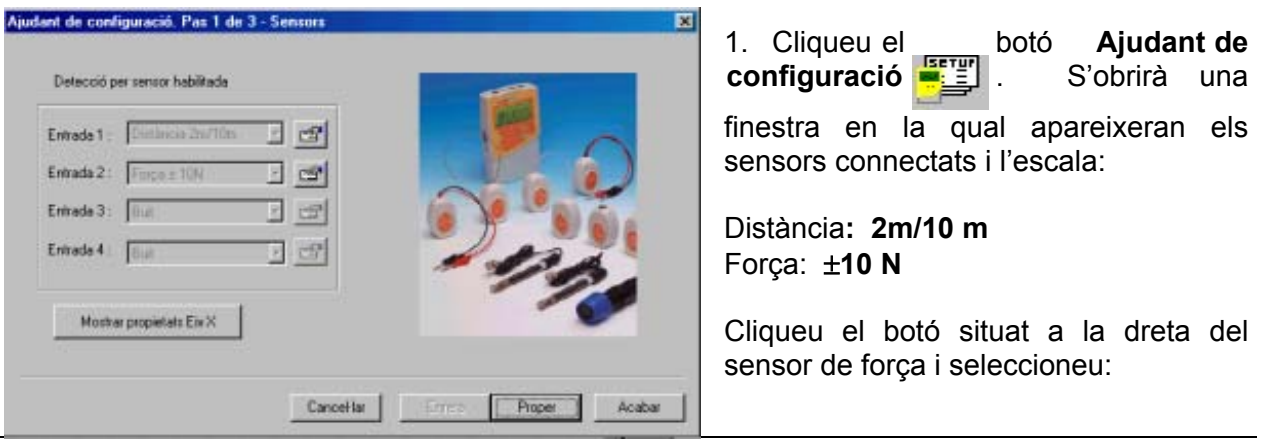

El moviment harmònic simple 2 de 5

Força: **Tirar-positiu** (N). D'aquesta manera aconseguireu que a la pantalla aparegui la força que actua sobre la massa (pesos i portapesos) i no la que actua sobre el sensor.

2. Cliqueu Proper per obrir la finestra següent on seleccionareu:

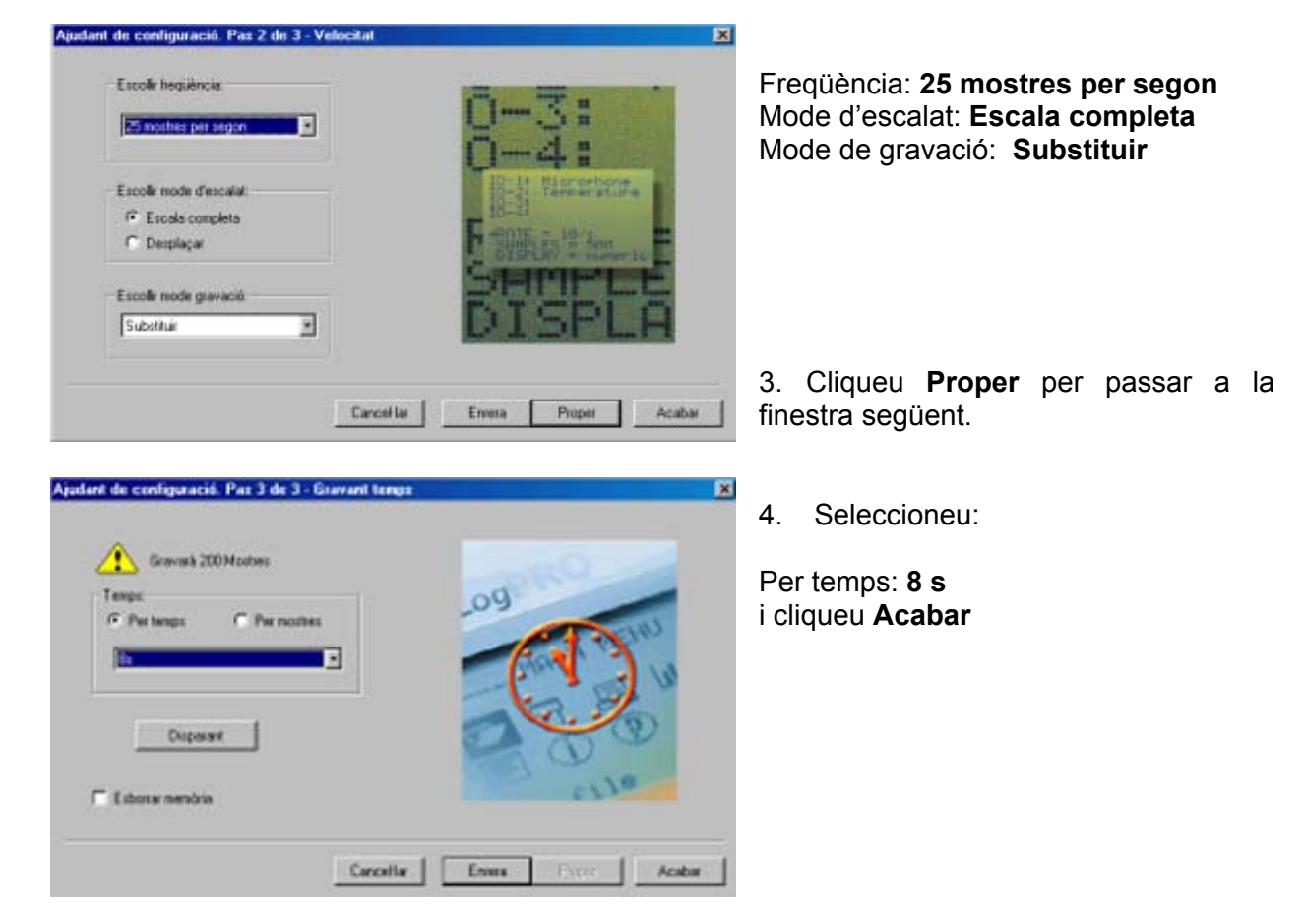

# Predicció

A la pantalla de l'ordinador apareixeran, en funció del temps, els gràfics de la posició de la massa i de la força que la massa exerceix sobre el sensor de força. Abans d'obtenir-los, intenteu dibuixar, de manera aproximada, la forma que al vostre parer tindran aquests gràfics. Tingueu en compte: el tipus de moviment, que les posicions es mesuren respecte del sensor de distància i que la força és la variació respecte al valor inicial. Aquest valor no és zero sinó que és el pes de portapesos i pesos (considerem negligible la massa de la molla). Dibuixeu, també, els gràfics *velocitat-temps* i *acceleració-temps*.

### Execució de l'experiència

Abans de penjar la molla el sensor de força caldrà calibrar-lo en posició vertical. A tal efecte, feu una primera mesura clicant el botó Executar ha de ser zero o el valor de la resolució (0,12N).

- 2. Pengeu la molla del sensor de força i fixeu-la pels dos extrems (al sensor i al portapesos) amb una mica de plastilina o de Blu-tack.
- 3. Poseu al portapesos les peses necessàries perquè oscil·li suaument. Anoteu el valor de la massa total (pesos més portapesos).
- 4. Desplaceu la massa de la posició d'equilibri i quan oscil·li de manera regular comenceu de nou la captació de dades.
- 3. Cliqueu el botó Editar gràfic . Doneu nom a la finestra i incorporeu-la al projecte amb l'opció Afegir a projecte del menú Gràfic.

### Anàlisi i tractament de les dades

- 1. Cliqueu els botons **Commutar primer cursor** i **Commutar segon cursor** , i seleccioneu, amb els cursors, un tros de gràfic *x-t* (o del gràfic *F-t*) que inclogui, com a mínim, cinc crestes de la sinusoïde. Determineu el període d'oscilació de la massa a partir del tram seleccionat.
- 2. Per obtenir el gràfic F = f(x), cliqueu el botó Editar Gràfic  $\square$  i seleccioneu a l'eix x, Exp3: distància, a l'eix y, Exp3: força, i, a continuació, cliqueu Acceptar.
- 3. Cliqueu Editar gràfic, doneu nom a la nova finestra i incorporeu-la al projecte.
- 4. Cliqueu el botó **Ajust lineal** després de seleccionar (si cal), amb els botons de cursor, la part més lineal de gràfic F = f(x). Anoteu l'equació que aparegui. El pendent de la recta trobada és la constant de la molla. Afegiu el nou gràfic al projecte.
- 5. Torneu a obtenir el gràfic *x-t*, cliqueu el botó **Editar Gràfic** i seleccioneu a l'eix *x*, **temps** i, a l'eix *y*, **Exp3: distància** i, a continuació, cliqueu **Acceptar**.
- 6. Per obtenir el gràfic *v-t*, seleccioneu amb els cursors la totalitat del gràfic *x-t* i cliqueu el botó Derivatiu. Per obtenir una corba més regular elimineu "el soroll" del gràfic *x-t*, clicant, abans de derivar. el cursor Més suau . Doneu nom a la finestra i incorporeu-la al projecte.
- Per obtenir el gràfic *a-t*, seleccioneu amb els cursors la totalitat del gràfic *v-t* i cliqueu el botó Derivatiu. Per obtenir una corba més regular elimineu "el soroll" del gràfic *v-t*, clicant, abans de derivar, el cursor Més suau. Doneu nom a la finestra i incorporeu-la al projecte.
- 8. Finalment, emmagatzemeu el projecte en un disquet amb l'opció **Guardar com** del menú **Arxiu**.

### Qüestionari

- 1. Compareu els vostres gràfics amb els obtinguts experimentalment i comenteu les similituds i les diferències.
- 2. Com depenen, la posició x i la força *F*, del temps?
- 3. Quina relació hi ha entre les funcions x(t) i F(t), respecte a la fase i al període?

- 4. Amb quin període i amb quina freqüència oscil·la la massa?
- 5. Compareu els valors teòric i experimental del període d'oscil·lació de massa i discutiu les possibles discrepàncies.
- 6. Quin és el valor de la constant de la molla? Compareu el valor obtingut amb el donat pel fabricant.
- 7. Determineu, a partir del gràfic *x*-*t*, l'amplitud de l'oscil·lació.
- 8. Determineu, a partir del gràfic *F-t*, el valor màxim de la força recuperadora que actua sobre la massa.
- 9. Quina relació hi ha entre els valors obtinguts a les qüestions 7 i 8?
- 10. Descriviu, de manera qualitativa, el moviment de la massa comparant els gràfics *x-t, v-t* i *a-t*. Quina relació hi ha, respecte a la fase, entre la posició *x* i la velocitat *v*? I entre la posició *x* i l'acceleració *a*?
- 11. Escriviu l'equació del moviment, prenent com a zero la posició d'equilibri, determinant prèviament, les constants adients. Per calcular la fase inicial  $\varphi$ , haureu de determinar el valor d'*x* per a *t* = 0.
- 12. A partir de l'equació anterior, determineu el valor màxim de la velocitat i de l'acceleració de la massa i compareu-los amb els obtinguts a partir dels corresponents gràfics.

#### Informe

Redacteu un informe de l'experiment. En aquest informe s'han de distingir clarament tres parts: *introducció*, *realització* i *conclusió*. A més, l'informe ha d'incloure les respostes al qüestionari anterior.